Guia Pratico de Inserção de Objetivos para Avaliados da Carreira Médica

Gestão Integrada da Avaliação de Desempenho da Administração Pública

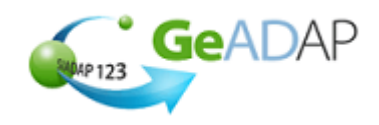

#### Objetivo

Deverá utilizar este procedimento, na qualidade de Superior Hierárquico de uma Equipa de Avaliação, como ajuda para **gerir o processo de avaliação** de desempenho referente ao(s) respetivos(s) avaliado(s).

#### **Pré-requisitos**

• Aceder ao Sistema com utilizador que tenha perfil de Avaliador no GeADAP.

#### Acesso ao Sistema

Aceder ao GeADAP-SIADAP123 através do endereço www.siadap.gov.pt.

Utilize o(s) seguinte(s) caminho(s) para iniciar esta transação:

- Autenticação na página pública do GeADAP-SIADAP123;
- Ou, Autenticação na página pública da Avaliação de Dirigentes e Trabalhadores.

#### Sugestões Úteis

- Se necessitar de apoio quanto ao processo de avaliação consulte os documentos de apoio dos Organismos que constam na secção [Links Úteis], na página principal do SIADAP.
- Utilize o botão *"Guardar"* para ir gravando os dados à medida que os insere. O botão *"Guardar"* grava a informação sem efetuar validações de coerência entre os dados.
- Depois de verificar a informação inserida, utilize o botão "Validar e Guardar".

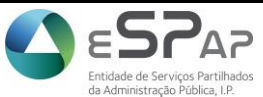

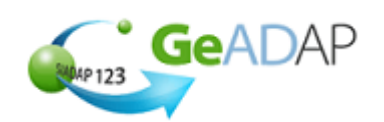

#### Procedimento de Acesso

- 1. Aceda ao Sistema digitando o endereço <u>www.siadap.gov.pt</u>.
- Inicie o trabalho introduzindo o *login e password* na página principal, ou premindo o botão do rato sobre "AVALIAÇÃO DE DIRIGENTES E TRABALHADORES".

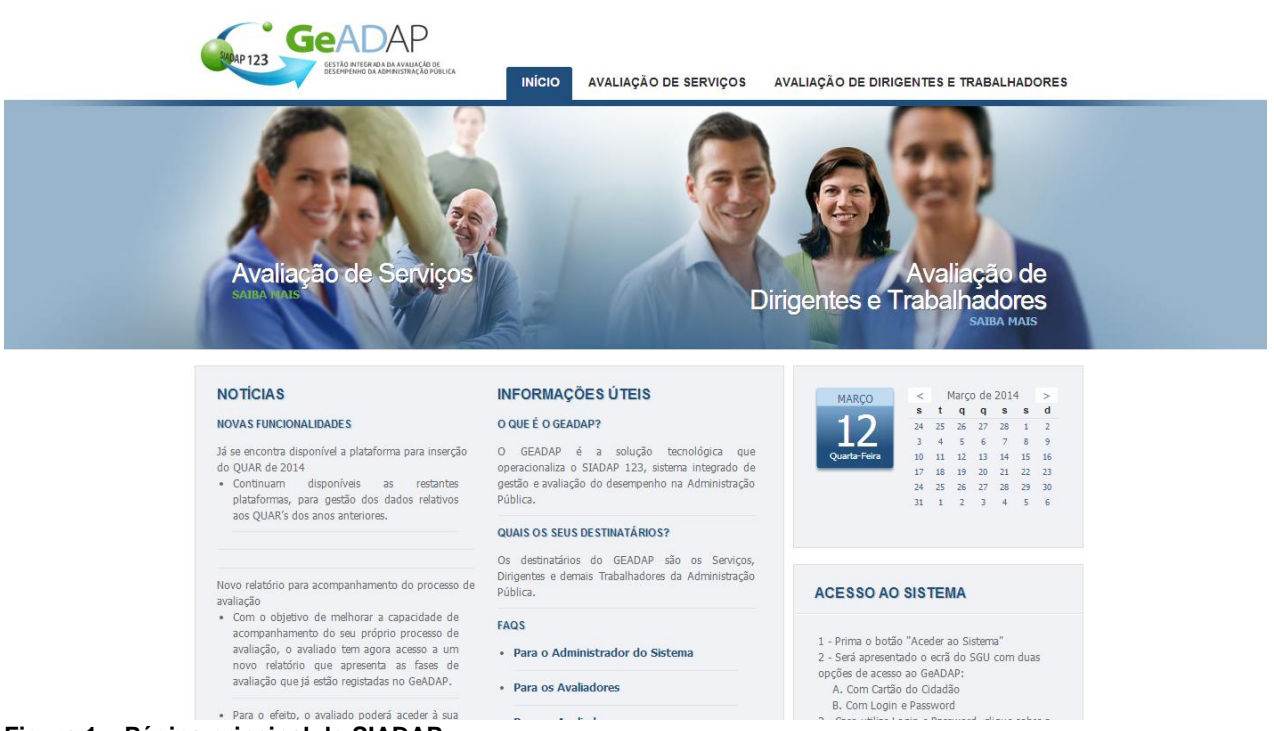

Figura 1 – Página principal do SIADAP

- 3. Se introduzir validamente o *login* e *password* na página principal, o Sistema apresentará a página de **Gestão da Avaliação**. Poderá então efetuar as ações descritas a partir do ponto 7.
- 4. Se selecionar o link "AVALIAÇÃO DE DIRIGENTES E TRABALHADORES" será apresentada a página seguinte.

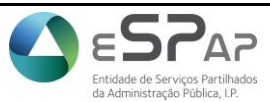

Guia Pratico de Inserção de Objetivos para Avaliados da Carreira Médica

Gestão Integrada da Avaliação de Desempenho da Administração Pública

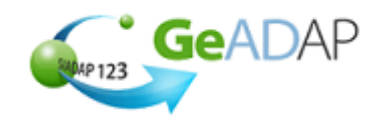

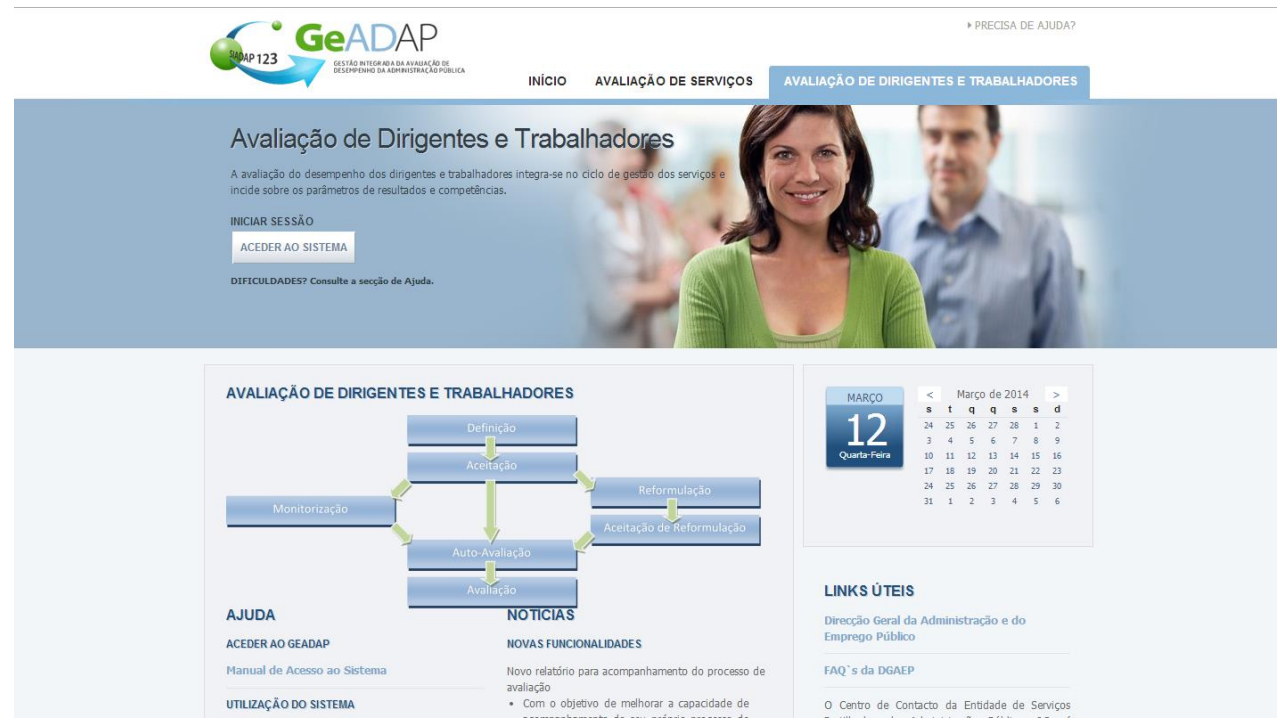

Figura 2 - Página de entrada para Avaliação de Dirigentes e Trabalhadores – SIADAP

5. Para aceder ao Sistema, preencha os seguintes campos:

| Campo      | Preenchimento | Descrição                   |
|------------|---------------|-----------------------------|
|            |               |                             |
| Utilizador | Obrigatório   | Exemplo:                    |
|            |               | nonosi4                     |
| Palavra-   | Obrigatório   | Exemplo:                    |
| chave      |               | ***** (password encriptada) |

6. Clique no botão "Login". O Sistema valida as suas credenciais de acesso e, uma vez que sejam válidas, apresenta a página de Gestão da Avaliação.

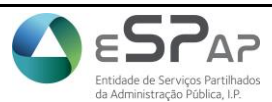

Gestão Integrada da Avaliação de Desempenho da

Administração Pública

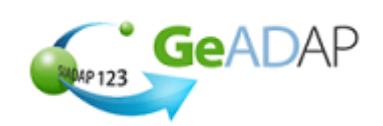

7. Surgirá a página seguinte com os tópicos aos quais poderá aceder e/ou registar informação.

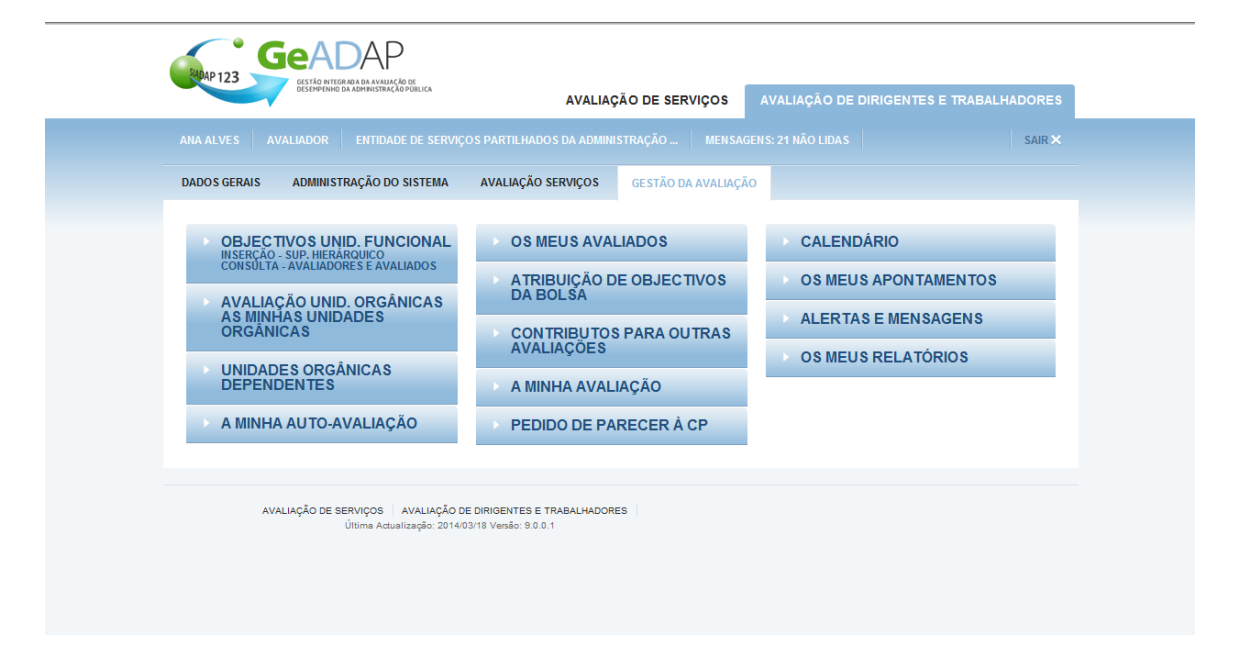

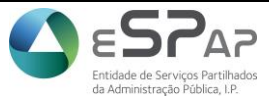

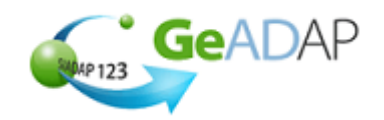

8.

Se clicar sobre o tópico **[Objetivos Unidade Funcional]** serão apresentados os períodos de avaliação aplicáveis bem como uma listagem de unidades orgânica para inserção de objetivos caso seja Superior Hierárquico/Dirigente da unidade orgânica e uma listagem de unidades orgânicas para consulta dos objetivos caso seja avaliador/avaliado.

| OBJECTIVOS UNID. FUNCIONAL<br>INSERÇÃO - SUP. HIERÁRQUICO<br>CONSULTA - AVALIADORES E AVALIADOS |  |  |  |
|-------------------------------------------------------------------------------------------------|--|--|--|
| Períodos de Avaliação                                                                           |  |  |  |
| > Ano Corrente                                                                                  |  |  |  |
| <u>2014</u>                                                                                     |  |  |  |
| > Lista de Anos Anteriores                                                                      |  |  |  |
| <u>2013 2012 2011 2010 2009 2008</u>                                                            |  |  |  |
|                                                                                                 |  |  |  |
| Inserção dos Objectivos                                                                         |  |  |  |
| NOME                                                                                            |  |  |  |
| CD Conselho Diretivo                                                                            |  |  |  |
| Consulta dos Objectivos                                                                         |  |  |  |
| NOME                                                                                            |  |  |  |
| CD Conselho Diretivo                                                                            |  |  |  |
| A1 Area One                                                                                     |  |  |  |
|                                                                                                 |  |  |  |

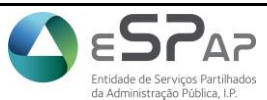

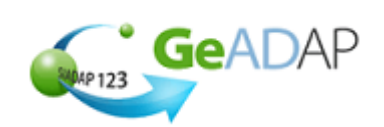

# 1 – Inserção de Objetivos na Unidade Orgânica Funcional

**NOTA:** esta funcionalidade está apenas disponível para Dirigentes da Unidade Orgânica ou Superiores Hierárquicos.

1. Clicar sobre a barra Objetivos Unidade Funcional

| OBJECTIVOS UNID. FUNCIONAL<br>INSERÇÃO - SUP. HIERÁRQUICO<br>CONSULTA - AVALIADORES E AVALIADOS |                      |             |             |             |             |
|-------------------------------------------------------------------------------------------------|----------------------|-------------|-------------|-------------|-------------|
| Período:<br>> Ano C                                                                             | s de Ava<br>corrente | aliação     |             |             |             |
| <u>2014</u><br>> Lista                                                                          | de Ano:              | s Anteri    | ores        |             |             |
| <u>2013</u>                                                                                     | <u>2012</u>          | <u>2011</u> | <u>2010</u> | <u>2009</u> | <u>2008</u> |

2. Clicar sobre o ano pretendido

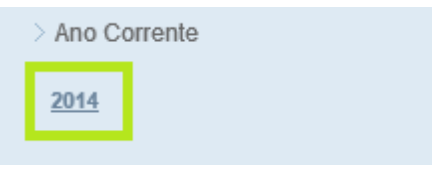

3. Clicar sobre a sigla da unidade funcional, pretendida

| Inserção dos Objectivos |                   |  |  |
|-------------------------|-------------------|--|--|
| NOM                     | E                 |  |  |
| <u>CD</u>               | Conselho Diretivo |  |  |
|                         |                   |  |  |

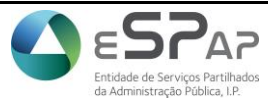

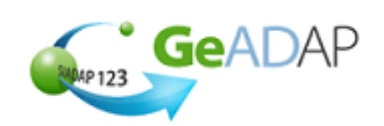

4. Clicar sobre o botão "+" situado à esquerda do ´titulo "3.Objetivos da unidade orgânica"

Será apresentado o ecrã com o conteúdo que se segue:

| DESCRI   | ÇÃO DO OBJECTIVO  |                                 |                  |
|----------|-------------------|---------------------------------|------------------|
| 1        |                   |                                 |                  |
|          | DATA * 2014-03-14 | REFERÊNCIA DA ACTA DA REUNIÃO * |                  |
|          |                   |                                 | APAGAR OBJECTIVO |
|          |                   |                                 |                  |
| ADICIONA | R OBJECTIVO       |                                 |                  |

- 5. Preencha o campo 'Objetivo';
- 6. Preencha a data, clicando sobre o campo 'Data', para que o Sistema apresente o Calendário: neste, selecione o Ano, o Mês e clique sobre Dia pretendidos.
- 7. Preencher o campo 'Referência da ata da reunião';
- 8. Caso queira inserir mais que um objetivo clique no botão "Adicionar Objetivo" e efetue os passos referidos nos pontos 4 a 7, para cada objetivo adicionado.

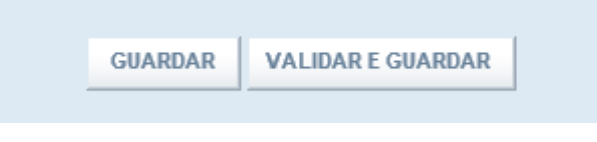

9. Clique no botão "Guardar" caso pretenda apenas gravar a informação inserida sem que seja submetida a validações.

O sistema apresentará uma mensagem informando sobre a gravação com sucesso.

**10.** Clique no botão "Validar e Guardar" caso pretenda validar e gravar a informação inserida. O sistema apresentará uma mensagem informando sobre a validação e gravação com sucesso.

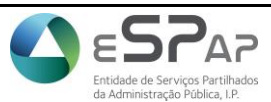

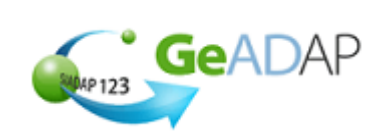

# 2 – Consulta dos Objetivos na Unidade Orgânica Funcional

**NOTA:** esta funcionalidade está apenas disponível para Avaliadores e Avaliados.

1. Clicar sobre a barra Objetivos Unidade Funcional (Carreira Médica)

| OBJECTIVOS UNID. FUNCIONAL<br>INSERÇÃO - SUP. HIERÁRQUICO<br>CONSULTA - AVALIADORES E AVALIADOS |  |  |  |  |
|-------------------------------------------------------------------------------------------------|--|--|--|--|
| Períodos de Avaliação                                                                           |  |  |  |  |
| > Ano Corrente                                                                                  |  |  |  |  |
| <u>2014</u>                                                                                     |  |  |  |  |
| > Lista de Anos Anteriores                                                                      |  |  |  |  |
| <u>2013 2012 2011 2010 2009 2008</u>                                                            |  |  |  |  |

2. Clicar sobre o ano pretendido

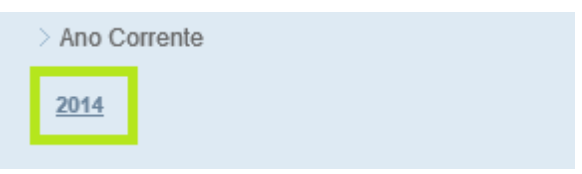

3. Clicar sobre a sigla da unidade funcional, pretendida

| Consulta dos Objectivos |                   |  |  |
|-------------------------|-------------------|--|--|
|                         |                   |  |  |
| NOM                     | E                 |  |  |
| <u>CD</u>               | Conselho Diretivo |  |  |
| <u>A1</u>               | Area One          |  |  |
|                         |                   |  |  |

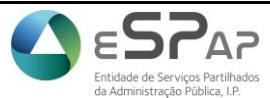

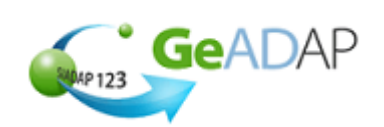

4. Clicar sobre o botão "+" situado à esquerda do 'titulo "3.Objetivos da Unidade Orgânica"

# 🛨 3. OBJECTIVOS DA UNIDADE ORGÂNICA

Será apresentado o ecrã com o conteúdo que se segue onde é possível consultar os objetivos sob avaliação, mas onde não é possível alterar qualquer dado.

| DESCRIÇ | ÃO DO OBJECTIVO |                                 |
|---------|-----------------|---------------------------------|
|         | OBJECTIVO *     |                                 |
| 1       | obj 1           |                                 |
|         | DATA *          | REFERÊNCIA DA ACTA DA REUNIÃO * |
|         | 2014-03-01      | 111111111111111                 |

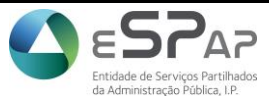

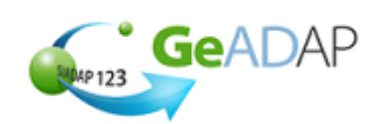

## 3 – Definição dos Objetivos e Competências Individuais

1. Aceda à área [Gestão de Avaliação] e clique sobre o tópico [Os meus avaliados].

<u>É o avaliador, na qualidade de Superior Hierárquico, pertencente à Equipa de Avaliação, que irá definir os objetivos e selecionar as competências para os avaliados dessa mesma Equipa de Avaliação.</u>

2. Na secção **Períodos de Avaliação** selecione o ano que pretende avaliar com um clique.

No topo da lista de avaliados aparecerá a indicação "Plataforma selecionada (Ano X)" e o Sistema abrirá a sua Lista de Avaliados e respetivos estados no processo de avaliação conforme se ilustra de seguida.

| OS MEUS AVALIADOS                    |  |  |  |
|--------------------------------------|--|--|--|
| Períodos de Avaliação                |  |  |  |
| > Anos em Avaliação                  |  |  |  |
| <u>2013-2014 2012 2011 2010 2009</u> |  |  |  |
| 2008                                 |  |  |  |
|                                      |  |  |  |
|                                      |  |  |  |
|                                      |  |  |  |
| UPLOAD AVALIAÇAO                     |  |  |  |
| > Histórico de Avaliação             |  |  |  |
| <u>2007 2006 2005 2004</u>           |  |  |  |
|                                      |  |  |  |

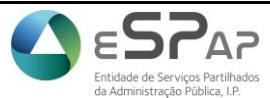

Gestão Integrada da Avaliação de Desempenho da

Administração Pública

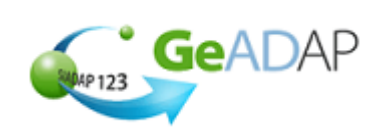

3. Para definir os objetivos e competências de um avaliado, deverá clicar sobre o nome do mesmo.

| Lista de Avaliados |                                     |  |  |
|--------------------|-------------------------------------|--|--|
| 2013-2014          |                                     |  |  |
| SEL. NOME          | ESTADO                              |  |  |
| AMELIA             | (Sem Objectivos<br>Estabelecidos)   |  |  |
| <b>FERNANDO</b>    | Atribuir<br>Objectivos/Competências |  |  |
| MANUEL             | (Sem Objectivos<br>Estabelecidos)   |  |  |
| MARIA              | (Sem Objectivos<br>Estabelecidos)   |  |  |

4. Após clicar sobre o nome do avaliado pretendido o Sistema abrirá a página de Preenchimento com 4 tópicos, no tópico [1. Avaliado] é possível visualizar o detalhe do trabalhador no período de avaliação em análise, os restantes tópicos serão abordados em maior detalhe nas secções seguintes.

| 🛨 1. AVALIADO                        |                                                       |                      |
|--------------------------------------|-------------------------------------------------------|----------------------|
| 🛨 2. OBJECTIVOS                      |                                                       |                      |
| 🛨 3. PONDERAÇÃO DOS OBJEC            | CTIVOS                                                |                      |
| 🛨 4. COMPETÊNCIAS                    |                                                       |                      |
| Os campos com (*) são de preenchimen | to obrigatório                                        |                      |
|                                      |                                                       |                      |
|                                      | GUARDAR VALIDAR E GUARDAR IMPRIMIR FICHA DE AVALIAÇÃO |                      |
| << Avaliado anterior                 | VOLTAR                                                | Avaliado seguinte >> |

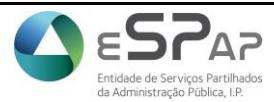

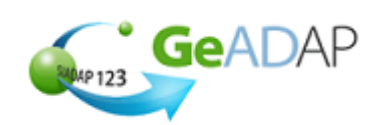

#### 4 – Inserção de Objetivos e Ponderações dos Objetivos dos Avaliados

A inserção de objetivos na carreira médica divide-se em duas fases:

- 1. Definição de Objetivos
- 2. Ponderação de objetivos
- 1. Ao clicar sobre qualquer ponto da barra referente ao tópico [2. Objetivos] entrará na fase de <u>definição de objetivos</u>. O Sistema apresenta por defeito os seguintes campos para preenchimento referentes à definição de 3 objetivos.

| - 2. OBJECTIVOS                   |                                   |                      |                         |                                 |
|-----------------------------------|-----------------------------------|----------------------|-------------------------|---------------------------------|
| BOLSA DE OBJECTIVOS PRÉ-DEFINIDOS | COPIAR OBJECTIVOS DO ANO ANTERIOR |                      |                         |                                 |
| DESEJO INDICAR PONDERAÇÕES PA     | RA OS INDICADORES.                |                      |                         |                                 |
| OBJECTIVO *                       | INDICADOR DE MEDIDA *             | CRITÉRIO SUPERAÇÃO * | PONDERAÇÃO<br>INDICADOR | RESPON SABILIDADE<br>PARTILHADA |
| 1                                 |                                   |                      |                         |                                 |
|                                   | NOVO INDICADOR                    |                      |                         |                                 |
| 2                                 |                                   |                      |                         |                                 |
|                                   | NOVO INDICADOR                    |                      |                         |                                 |
| 3                                 |                                   |                      |                         |                                 |
|                                   | NOVO INDICADOR                    |                      |                         |                                 |
| NOVO OBJECTIVO                    |                                   |                      |                         |                                 |

- 2. Deve considerar os seguintes elementos orientadores para o preenchimento:
  - O número de objetivos a contratualizar deve ser entre 3 e 7 objetivos.
  - Para cada objetivo deverão ser definidos entre 2 e 5 indicadores.
- 3. Caso pretenda indicar diferentes ponderações para os indicadores dos objetivos, clique na caixa de seleção situada à esquerda da frase "Desejo indicar ponderações para os indicadores"
- 4. Preencha o campo "Objetivo"
- 5. Preencha o campo "Indicador de medida"
- 6. Preencha o campo "Critério de Superação"
- Caso tenha atuado conforme descrito no ponto 1, preencha o campo de ponderação do indicador.

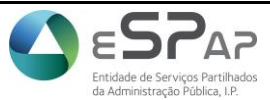

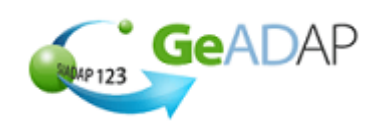

- 8. Clique no botão "Novo Indicador" e insira o segundo indicador do objetivo
- 9. Preencha os campos "Indicador de medida" e "Critério de Superação" para o segundo indicador
- **10.** Novamente, caso tenha atuado conforme descrito no ponto 7, preencha o campo de ponderação do segundo indicador do objetivo.
- 11. Caso pretenda inserir mais indicadores para o objetivo, proceda como indicado nos pontos 8 a 10
- 12. Para a inserção de cada objetivo, deverá repetir os passos descritos anteriormente.

Após este procedimento, deve obter um ecrã semelhante a:

| -  | 2. OBJECTIVOS                   |                  |                                        |                                                       |                         |                                  |   |
|----|---------------------------------|------------------|----------------------------------------|-------------------------------------------------------|-------------------------|----------------------------------|---|
| во | LSA DE OBJECTIVOS PRÉ-DEFINIDOS | COPIAR OBJECT    | TIVOS DO ANO ANTERIOR                  |                                                       |                         |                                  |   |
| E  | DESEJO INDICAR PONDERAÇÕES PA   | RA OS INDICADORI | ES.                                    |                                                       |                         |                                  |   |
|    | OBJECTIVO *                     |                  | INDICADOR DE MEDIDA *                  | CRITÉRIO SUPERAÇÃO *                                  | PONDERAÇÃO<br>INDICADOR | RE SPON SABILIDADE<br>PARTILHADA |   |
| 1  | objetivo 1                      |                  | indicador de medida 1 do<br>objetivo 1 | critério de superação do<br>indicador 1 do objetivo 1 |                         |                                  | 8 |
|    |                                 |                  | indicador de medida 2 do<br>objetivo 1 | critério de superação do<br>indicador 2 do objetivo 1 |                         |                                  | • |
|    |                                 |                  | NOVO INDICADOR                         |                                                       |                         |                                  |   |
| 2  | objetivo 2                      |                  | indicador de medida 1 do<br>objetivo 2 | critério de superação do<br>indicador 1 do objetivo 1 |                         |                                  | 8 |
|    |                                 |                  | indicador de medida 2 do<br>objetivo 2 | critério de superação do<br>indicador 2 do objetivo 2 |                         |                                  | • |
|    |                                 |                  | NOVO INDICADOR                         |                                                       |                         |                                  |   |
| 3  | objetivo 3                      |                  | indicador de medida 1 do<br>objetivo 3 | critério de superação do<br>indicador 1 do objetivo 3 |                         |                                  | 8 |
|    |                                 |                  | indicador de medida 2 do<br>objetivo 3 | critério de superação do<br>indicador 2 do objetivo 3 |                         |                                  | 8 |
|    |                                 |                  | NOVO INDICADOR                         |                                                       |                         |                                  |   |
| NC | VO OBJECTIVO                    |                  |                                        |                                                       |                         |                                  |   |

- **13.** Se pretender assinalar um determinado objetivo com a indicação que é de responsabilidade partilhada deve clicar sobre a caixa de seleção 📝 situada ao lado dos objetivos que inseriu.
- 14. Caso pretenda adicionar mais objetivos deve clicar no botão NOVO OBJECTIVO e prosseguir o seu preenchimento conforme indicado no ponto 6.
- 15. Se quiser eliminar algum objetivo entretanto inserido pode eliminá-lo com um clique no botão
   isituado à direita do respetivo objetivo.
- 16. Quando terminar de inserir os objetivos prima no botão GUARDAR.

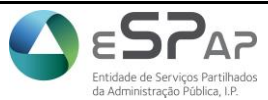

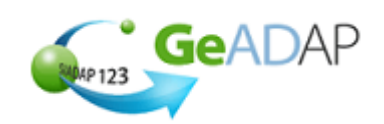

# É necessário prosseguir com a sequência para concluir o processo de atribuição de objetivos na carreira médica.

17. Clique no botão "+" situado à esquerda do tópico [3.Ponderação dos objetivos], para atribuir ponderações aos objetivos adicionados anteriormente.

| - 3. PONDERAÇÃO DOS OBJECTIVOS |            |        |                       |                        |  |  |  |
|--------------------------------|------------|--------|-----------------------|------------------------|--|--|--|
| Selecionar                     | Objetivo   | Âmbito | Tipo de Classificação | Ponderação do Objetivo |  |  |  |
|                                | objetivo 1 |        |                       |                        |  |  |  |
|                                | objetivo 2 |        |                       |                        |  |  |  |
|                                | objetivo 3 |        |                       |                        |  |  |  |
|                                |            |        |                       |                        |  |  |  |
| PARAMETRIZAR                   | OBJECTIVO  |        |                       |                        |  |  |  |

18. Clique sobre a caixa situada à esquerda do objetivo que pretende parametrizar

| 😑 3. PONDERAÇÃO DOS OBJECTIVOS |                        |        |                       |                        |  |  |  |  |
|--------------------------------|------------------------|--------|-----------------------|------------------------|--|--|--|--|
| Selecionar                     | Objetivo               | Âmbito | Tipo de Classificação | Ponderação do Objetivo |  |  |  |  |
|                                | objetivo 1             |        |                       |                        |  |  |  |  |
|                                | objetivo 2             |        |                       |                        |  |  |  |  |
|                                | objetivo 3             |        |                       |                        |  |  |  |  |
| PARAMETRIZAR                   | PARAMETRIZAR OBJECTIVO |        |                       |                        |  |  |  |  |

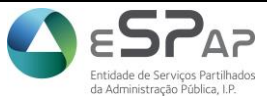

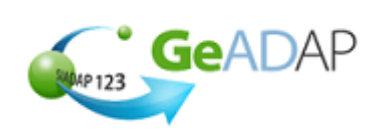

#### 19. Clique sobre o botão "Parametrizar objetivo"

| Selecionar | Objetivo   | Âmbito | Tipo de Classificação | Ponderação do Objetivo |  |
|------------|------------|--------|-----------------------|------------------------|--|
|            | objetivo 1 |        |                       |                        |  |
|            | objetivo 2 |        |                       |                        |  |
|            | objetivo 3 |        |                       |                        |  |

20. Preencha o campo 'Ponderação do objetivo" com o valor que considerar adequado

| Parametrizar objectivo 'objetivo 1'. |                               |    |
|--------------------------------------|-------------------------------|----|
| PONDERAÇÃO DO OBJETIVO:              | 60                            |    |
| Ambito:                              | Assistencial ou produtividade | •  |
| TIPO DE CLASSIFICAÇÃO:               | Quantificação de atos médico  | os |
| GUARDAR VOLTAR                       |                               |    |

21. No campo 'Âmbito' clique na seta situada no lado direito do campo, e selecione o valor pretendido a partir da lista de valores apresentados

| Parametrizar objectivo 'objetivo 1'. |                             |       |
|--------------------------------------|-----------------------------|-------|
| PONDERAÇÃO DO OBJETIVO:              | 60                          |       |
| Ambito:                              | Assistencial ou produtivida | ade 🔻 |
| TIPO DE CLASSIFICAÇÃO:               | Quantificação de atos mé    | dicos |
| GUARDAR VOLTAR                       |                             |       |

22. No campo 'Tipo de classificação' clique na seta situada no lado direito do campo, e selecione o valor pretendido a partir da lista de valores apresentados

| Parametrizar objectivo 'objetivo 1'. |                               |     |
|--------------------------------------|-------------------------------|-----|
| PONDERAÇÃO DO OBJETIVO:              | 60                            |     |
| Амвіто:                              | Assistencial ou produtividade | -   |
| TIPO DE CLASSIFICAÇÃO:               | Quantificação de atos médicos | s 🔻 |
| GUARDAR VOLTAR                       |                               |     |

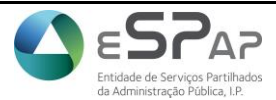

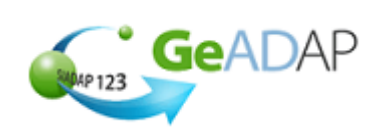

#### 23. Clique no botão "Guardar"

| Parametrizar objectivo 'objetivo 1'. |                                 |
|--------------------------------------|---------------------------------|
| PONDERAÇÃO DO OBJETIVO:              | 60                              |
| Ambito:                              | Assistencial ou produtividade   |
| TIPO DE CLASSIFICAÇÃO:               | Quantificação de atos médicos 🗸 |
| GUARDAR                              |                                 |

24. O Sistema apresentará a mensagem: "O objetivo foi parametrizado com sucesso mas sem ser submetido a validações"

O objectivo 'objetivo 3' foi parametrizado com sucesso, mas sem ser submetido a validações!

Na secção 6 existem alguns exemplos relativos à ponderação de objetivos da carreira médica e diretrizes a seguir a quando do seu preenchimento.

| Selecionar | Objetivo   | Âmbito                             | Tipo de Classificação                          | Ponderação do Objetivo |  |  |  |
|------------|------------|------------------------------------|------------------------------------------------|------------------------|--|--|--|
|            | objetivo 1 | Assistencial ou produtividade      | Quantificação de atos médicos                  | 60,00                  |  |  |  |
|            | objetivo 2 | Organização                        | Aperfeiçoamento e desenvolvimento profissional | 20,00                  |  |  |  |
|            | objetivo 3 | Atitude profissional e comunicação | Qualidade da atividade médica                  | 20,00                  |  |  |  |
|            |            |                                    |                                                |                        |  |  |  |

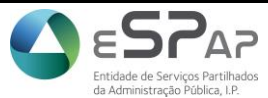

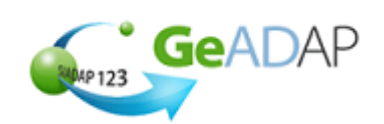

## 5 – Exemplos de atribuição e ponderação de objetivos na carreira médica

Na inserção de objetivos para o avaliado, é necessário ter em consideração que:

- Devem ainda ser atribuídas ponderações aos objetivos individuais.
- Podem sem ser fixados objetivos individuais nos seguintes âmbitos:

Assistencial ou produtividade;

- a) Assistencial ou produtividade (obrigatório);
- b) Formação;
- c) Investigação;
- d) Organização;
- e) Atitude profissional e comunicação (obrigatório).
- Nos âmbitos de contratualização obrigatórios devem ser fixados objetivos de qualidade da atividade desenvolvida e de quantificação de atos médicos.
- A ponderação dos objetivos de âmbito assistencial ou produtividade não pode ser inferior a 60% nem superior a 85%;
- A ponderação dos objetivos de quantificação de atos médicos não pode ser inferior a 50% da avaliação final deste parâmetro de avaliação.

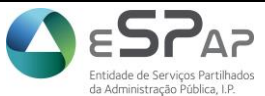

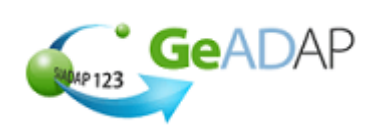

# Exemplo 1

|   | Objetivo                                                                                                    | Ponderação | Avaliação                  | Resultado da<br>ponderação do<br>objetivo |
|---|----------------------------------------------------------------------------------------------------|------------|----------------------------|-------------------------------------------|
|   | Objetivo do âmbito "Assistencial/Produtividade"                                                             |            | 2                          |                                           |
| 1 | e, sinultaneamente, de quantificação de atos médicos.                                                       | 25%        | 3                          | 0,75                                      |
| 2 | Objetivo do âmbito "Assistencial/Produtividade"<br>e, simultaneamente, de quantificação de atos<br>médicos. | 25%        | 5                          | 1.25                                      |
| 3 | Objetivo do âmbito "Assistencial/Produtividade"                                                             | 20%        | 5                          | 1                                         |
| 4 | Objetivo do âmbito "Formação"                                                                               | 20%        | 5                          | 1                                         |
| 5 | Objetivo do âmbito "Atitude profissional e<br>Comunicação"                                                  | 10%        | 5                          | 0,5                                       |
|   |                                                                                                    |            | Nota final<br>do parâmetro | OI: <b>4,5</b>                            |

**Obs:** Assegura-se o respeito pela fixação de objetivos nos dois âmbitos obrigatórios (objetivos 1,2,3 e 5) bem como a ponderação fixada para o âmbito Assistencial ou produtividade (= ou > a 60% e < a 85%) através do somatório da ponderação dos objetivos 1,2 e 3 e assegura-se o respeito pela ponderação dos objetivos de quantificação de atos médicos (= ou > a 50%) pelo somatório da ponderação dos objetivos 1 e 2.

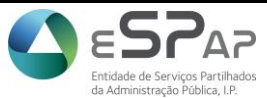

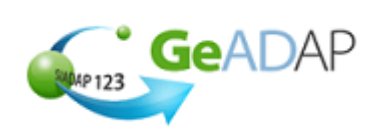

# Exemplo 2

|   | Objetivo                                                                                                    | Ponderação | Avaliação               | Resultadoda<br>ponderação do<br>objetivo |
|---|----------------------------------------------------------------------------------------------------|------------|-------------------------|------------------------------------------|
| 1 | Objetivo do âmbito<br>"Assistencial/Produtividade" e,<br>simultaneamente, de quantificação de atos<br>médicos. | 35%        | 3                       | 1,05                                     |
| 2 | Objetivo do âmbito<br>"Assistencial/Produtividade" e,<br>simultaneamente, de quantificação de atos<br>médicos. | 35%        | 5                       | 1,75                                     |
| 3 | Objetivo do âmbito<br>"Assistencial/Produtividade" e,<br>simultaneamente, de quantificação de atos<br>médicos. | 15%        | 5                       | 0,75                                     |
| 4 | Objetivo do âmbito "Organização"                                                                               | 5%         | 3                       | 0,15                                     |
| 5 | Objetivo do âmbito "Atitude profissional e<br>Comunicação"                                                     | 5%         | 5                       | 0,25                                     |
|   |                                                                                                    |            | Nota final<br>do parâme | tro OI: 3,95                             |

**Obs:** Assegura-se o respeito pela fixação de objetivos nos dois âmbitos obrigatórios (objetivos 1,2,3 e 5) bem como a ponderação fixada para o âmbito Assistencial ou produtividade (= ou >a 60% e < a 85%) através do somatório da ponderação dos objetivos 1,2 e 3 e assegura-se o respeito pela ponderação dos objetivos de quantificação de atos médicos (= ou > a 50%) pelo somatório da ponderação dos objetivos 1,2 e 3.

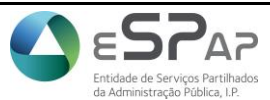

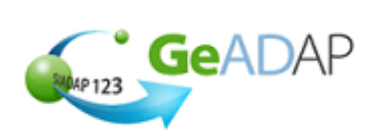

# Exemplo 3

|   | Objetivos                                                                                                    | Ponderação | Avaliação                      | Resultado da<br>ponderação<br>do objetivo |
|---|----------------------------------------------------------------------------------------------------|------------|--------------------------------|-------------------------------------------|
| 1 | Objetivo do âmbito<br>"Assistencial/Produtividade" e,<br>simultaneamente, de quantificação<br>de atos médicos. | 60%        | 3                              | 1,8                                       |
| 2 | Objetivo do âmbito "Organização"                                                                               | 20%        | 3                              | 0,6                                       |
| 3 | Objetivo do âmbito "Atitude<br>profissional e Comunicação"                                                     | 20%        | 5                              | 1                                         |
|   |                                                                                                    |            | Nota final do<br>parâmetro OI: | 3,4                                       |

**Obs:** Assegura-se o respeito pela fixação de objetivos nos dois âmbitos obrigatórios (objetivos 1e 3) bem como a ponderação fixada para o âmbito Assistencial ou produtividade (= ou >a 60% e < a 85%) através da ponderação do objetivo 1 que é, simultaneamente um objetivo de quantificação de atos médicos (= ou > a 50%)

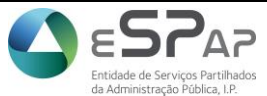

Guia Pratico de Inserção de Objetivos para Avaliados da Carreira Médica

Gestão Integrada da Avaliação de Desempenho da Administração Pública

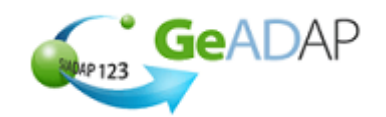

#### 6 – Atribuição de Competências aos avaliados

1. Ao clicar sobre qualquer ponto da barra referente ao tópico [4. Competências] entrará na fase de <u>seleção de competências</u>. O Sistema apresenta por defeito os campos para seleção das competências aplicáveis do trabalhador conforme a imagem.

| - 4. COMPETÊNCIAS |                                                                                                    |          |  |  |
|-------------------|----------------------------------------------------------------------------------------------------|----------|--|--|
| N.º               | COMPETÊNCIAS                                                                                                    | SELECÇÃO |  |  |
| 1                 | 1. REALIZAÇÃO E ORIENTAÇÃO PARA RESULTADOS Capacidade para concretizar com eficácia e eficiência os objectivos do serviço e as tarefas que lhe são solicitadas. Traduz-se, nomeadamente, nos seguintes comportamentos: • Procura atingir os resultados desejados. • Realiza com empenho as tarefas que lhe são distribuídas. • Preocupa-se em cumprir os prazos estipulados para as diferentes actividades. • É persistente na resolução dos problemas e dificuldades |          |  |  |
| 2                 | 2. ORIENTAÇÃO PARA O SERVIÇO PÚBLICO                                                                                                    |          |  |  |
| 3                 | 3. CONHECIMENTOS E EXPERIÊNCIA                                                                                                    |          |  |  |

2. Para selecionar as competências sobre as quais pretende avaliar o funcionário com um clique sobre a caixa de seleção 🗹 situada ao lado das competências.

Se pretender visualizar o detalhe das competências antes de as selecionar, clique no botão 📩 no lado esquerdo da designação da mesma.

- 3. Quando terminar de selecionar as competências a avaliar prima no botão GUARDAR.
- Após o registo dos objetivos e competências do avaliado, confirme a informação registada premindo o botão VALIDAR E GUARDAR.

Surgirá a seguinte mensagem e que deverá ter em consideração "Os Dados foram gravados com sucesso! Para que fiquem disponíveis para consulta do seu avaliado deverá registar a data aceitação dos objetivos no separador de aceitação ou através do botão "Aceitar Objetivos/Competências" na sua lista de avaliados no separador gestão da avaliação".

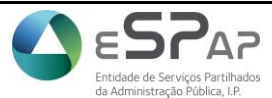